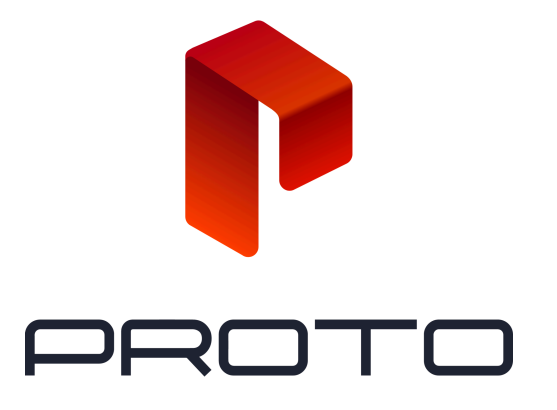

### Getting Started with Proto Cloud // January 2024

Supported Browsers: Chrome Ver. 89 & Safari Ver. 14.4

## Setting Up Your Account

To get started with our Proto Cloud application, you can click the link below and follow the instructions to sign up for an account. Go ahead and bookmark this link for easy access!

#### https://cloud.protohologram.com/

| PROTO | Log In   Exal   Period   Period   Colling   Log Hansolit   Colling   Devide Hore an Account? Big Uge                                                                        |
|-------|----------------------------------------------------------------------------------------------------|
| PROTO | Sign Up   End   None   End a basenod   Contem Pasanod   I ageet to Potol temist af beeted   I ageet to Potol temist af beeted   Sign Up   I ageet to Potol temist af beeted |

Once you sign up for an account and verify your email address, you should be good to go! Be sure to check your spam folder if you don't see the email.

© 2024 Proto Inc.

# **Navigating Proto Cloud**

After logging in, you will see a menu on the left-hand side, including pages for **Content** and **Devices**.

### Content

The Content page is where you will upload your content. Simply click the **"Add Content" button** to start uploading. You will then be guided step by step through uploading your content.

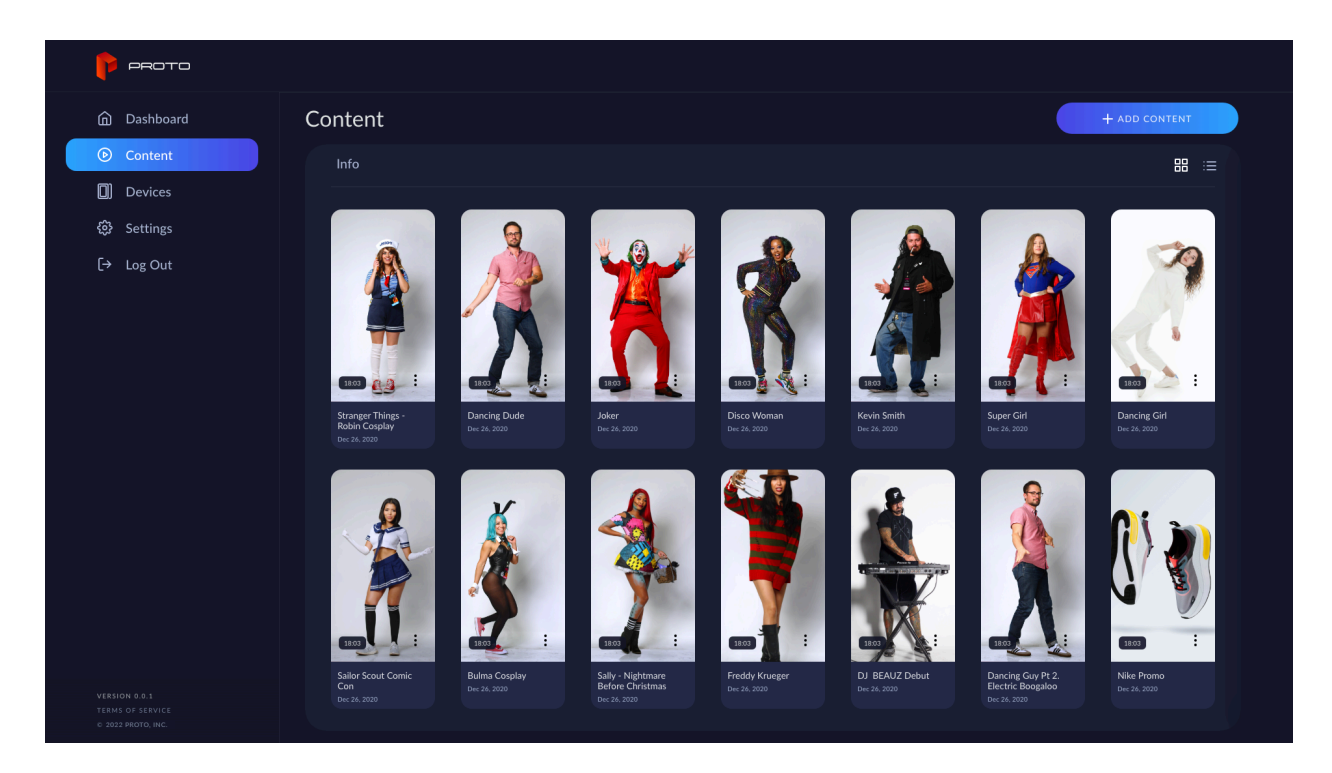

Once content is uploaded, you can **assign** content to any Proto device in your account by selecting the Options dropdown "..."

**Assigning content** will download that content to your Proto Device so it is ready to play. You must assign content to a Proto device in order to play it on that device.

#### Devices

The Devices Page is where you will connect and manage your Proto Devices. Once a Proto device is turned on, follow the steps on the screen to activate it. Keep in mind a Proto device can only be registered to one account at a time for now.

To add a new device, turn on your Proto Epic and follow the instructions on the screen, or click **"Connect Device."** 

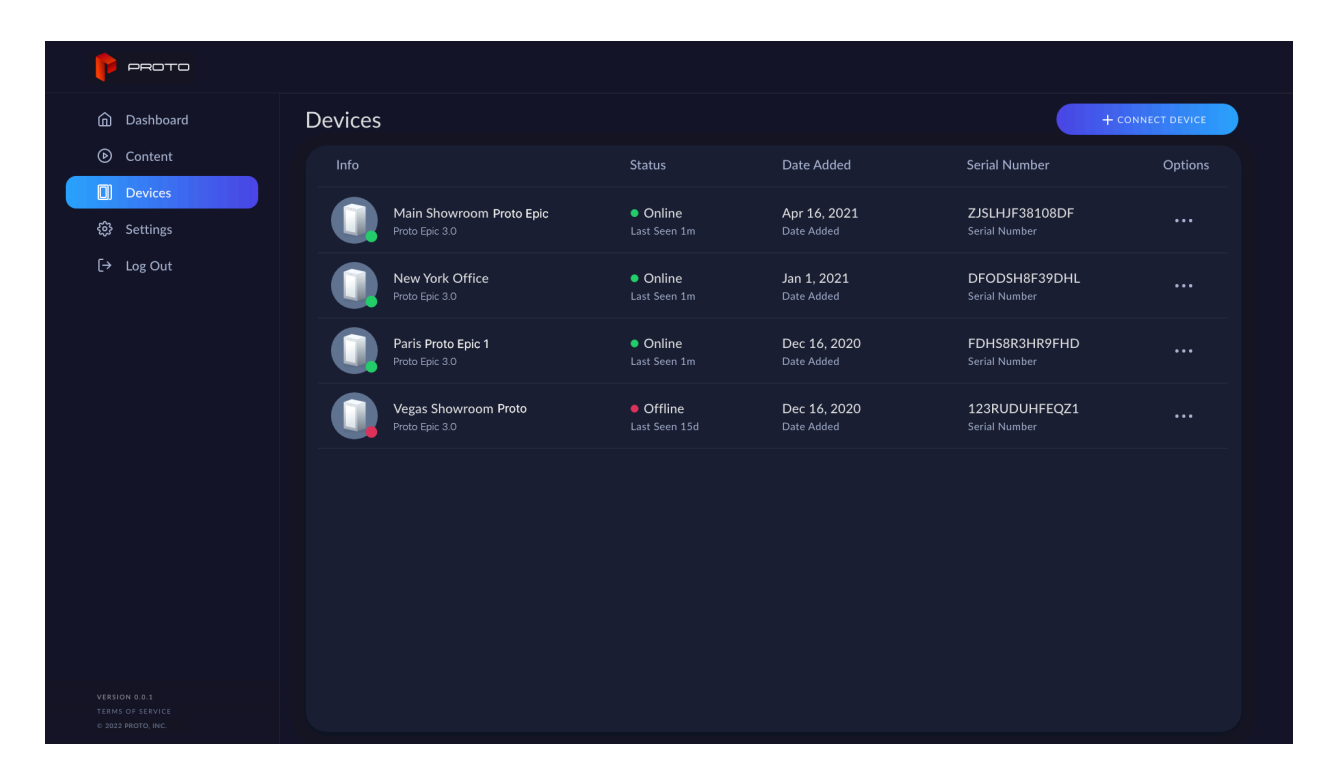

### Playing Content to a Device

Once you have connected your Proto device to your account and assigned content to it, you will be able to play content on that device from anywhere in the world!

Simply navigate to your Devices page and click on the device you want to play content on.

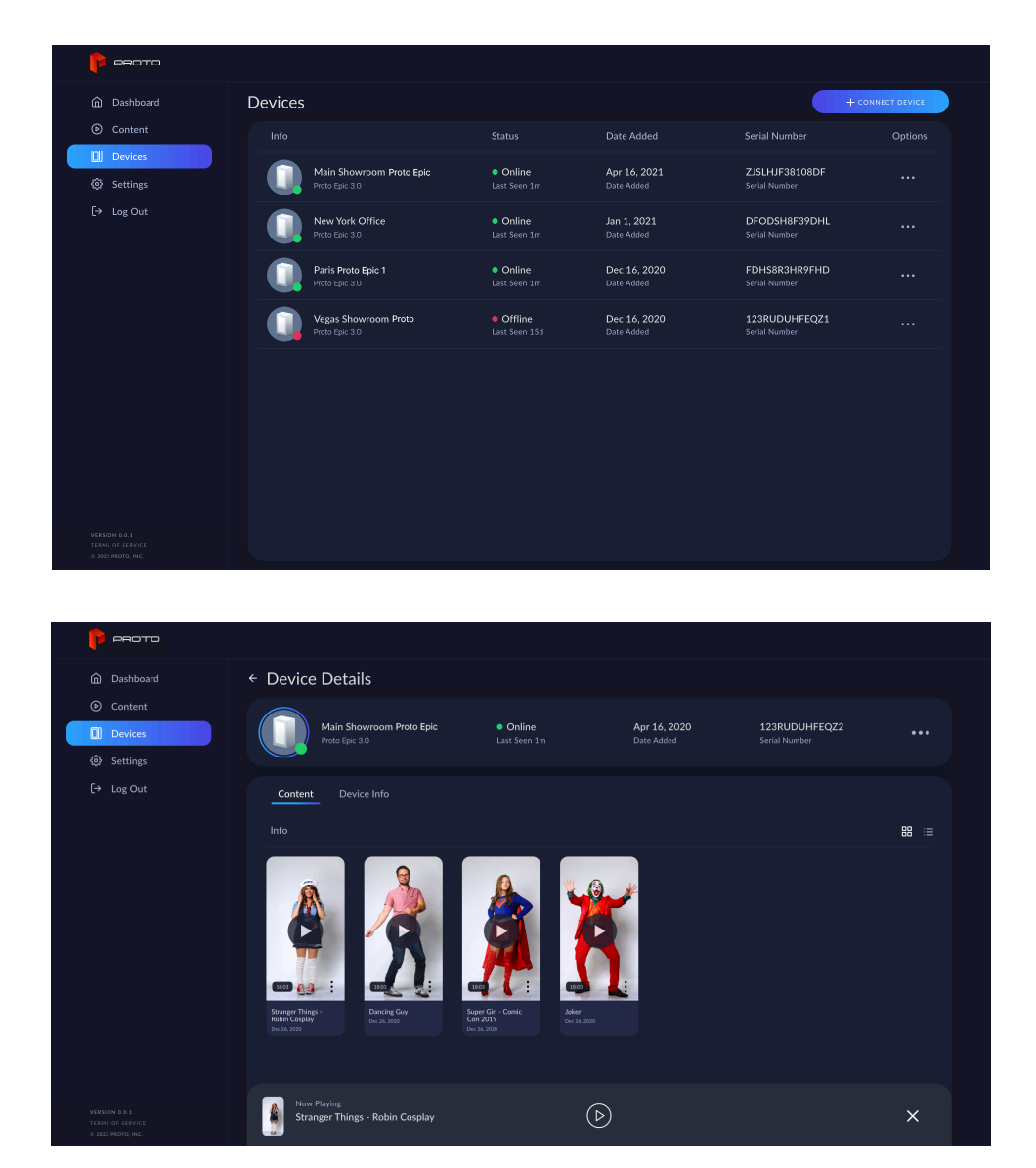

From there, you will see all the content **assigned** to that device. Click a piece of content to start playing it on your Proto.

A play bar will appear at the bottom of your screen, allowing you to pause or play. You can also close the playbar to stop playing the content.

© 2024 Proto Inc.